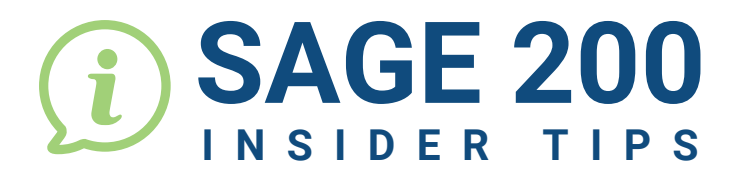

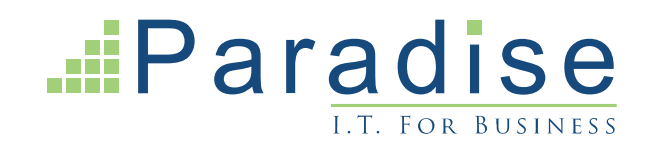

## HOW TO CLEAR SOP ### NUMBERS

## What are ### Numbers?

While a Sage 200 user is processing a Sales Order, Sage 200 will temporarily allocate a ### number to the Sales Order until it is saved. Only then does Sage allocate the next document number to the Sales Order. If for any reason the Sales Order is not saved, for example; the server has gone down, the PC has failed or Sage has crashed, then Sage 200 is not able to allocate the next document number and the ### number remains.

## How to find and remove a ### Sales Order in Sage 200

The steps below show you how to remove a Sales Order with a ### number.

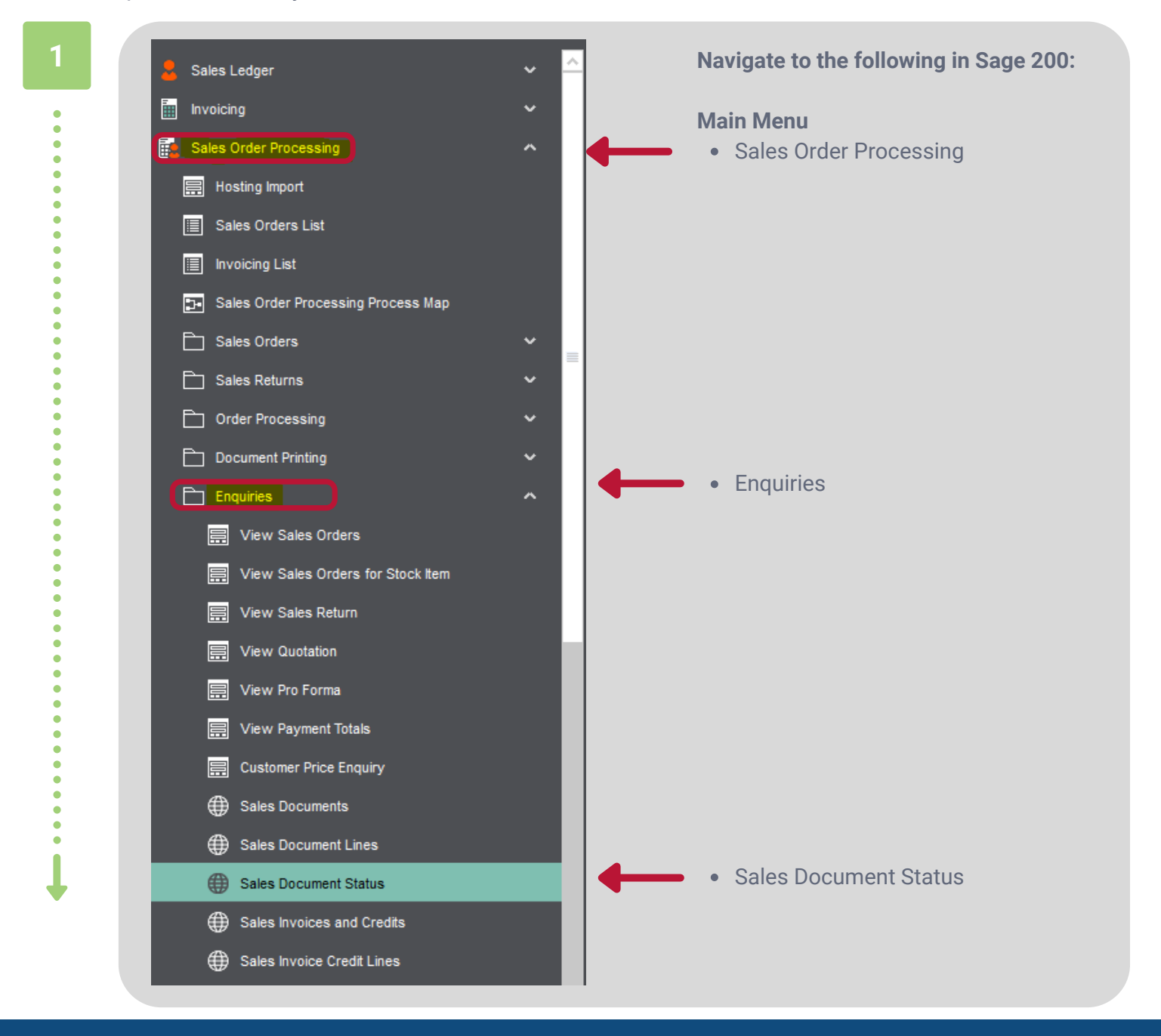

For Sage Support call 01604 655900 or email helpdesk@paradisecomputing.co.uk

|          | Document No       | Value Status Pipeline Indica | Doo      | In the 'Document No' column enter    |  |  |
|----------|-------------------|------------------------------|----------|--------------------------------------|--|--|
|          | ###               |                              |          | ###                                  |  |  |
| 00%      | ###17107224#17414 | <b></b>                      |          | This will display all ### numbers in |  |  |
| 00%      | ###16639094#04262 |                              |          | the system                           |  |  |
| 95%      | ###16038294#01388 | <b>—</b>                     |          | Note that there equils be a number   |  |  |
| 00%      | ###15127954#41751 |                              |          | of ### visible. This is because      |  |  |
| 00%      | ###15075694#12217 |                              |          | other Sage 200 users could be        |  |  |
|          |                   |                              |          | entering an unsaved Sales Order at   |  |  |
| $\frown$ |                   |                              |          |                                      |  |  |
|          | 0.00%             | 100.00% ###150756            | 94#12217 | Select the ### Line you want to      |  |  |
|          |                   |                              |          | remove                               |  |  |

| 100.    | .00% #     | HHAF07500 (HA0047   |                       | 23/04/2021 Sal          | Right click your mouse button and |
|---------|------------|---------------------|-----------------------|-------------------------|-----------------------------------|
|         |            | Actions →           | Despatched/Received → |                         | select:                           |
|         |            | <u>R</u> eports →   | Document Printing →   |                         |                                   |
|         |            | E <u>x</u> port →   | Enquiries →           |                         | Actions                           |
|         |            | <u>P</u> rint →     | Order Processing →    |                         | Sales Orders                      |
|         |            | Cojumn Selector     | Sales Orders -        | Amend Order Status      | Amend Order Status                |
| > = 1×1 | 25         | Action Selector     | Sales Returns →       | Enter New Order - Full  |                                   |
|         |            |                     | Workspaces →          | Enter New Order - Rapid |                                   |
|         |            |                     | Amend Details         |                         |                                   |
| spatch  | <b>ו</b> ו | Despatched Quantity | View Details          | nit Price Net           |                                   |
|         |            |                     |                       |                         |                                   |

| 64 |  |
|----|--|
|    |  |

2

• • • •

| Amend Orde    | r Status           |                   |             |                 |        |              | - | 0 X   | Т   |
|---------------|--------------------|-------------------|-------------|-----------------|--------|--------------|---|-------|-----|
|               |                    |                   |             |                 |        |              |   | 😊 ★ 🔇 | .'  |
| Selection Cr  | teria              |                   |             |                 |        |              |   |       | b   |
| Order no:     |                    | Y                 | Invoice no: |                 | ~      | Code:        |   | ~     |     |
| Customer orde | r no:              |                   |             | Show All Orders |        | Short name:  |   | ~     | 0   |
| Order date:   |                    |                   |             |                 |        | Postcode:    |   | ~     | 2   |
| Current Ord   | rs (Live & On Hold | 0                 |             |                 |        |              |   |       |     |
| Order No      | Order Date         | Order Status Code | Name        |                 | Custor | ver Order No | 1 | Value | т   |
| ###1607689    | a 23/04/2021       | On hold           |             |                 |        |              |   | 32.22 | - 1 |
|               |                    |                   |             |                 |        |              |   |       | 0   |
|               |                    |                   |             |                 |        |              |   |       | C   |
|               |                    |                   |             |                 |        |              |   |       | it  |
|               |                    |                   |             |                 |        |              |   |       |     |
|               |                    |                   |             |                 |        |              |   |       |     |
|               |                    |                   |             |                 |        |              |   |       | т   |
|               |                    |                   |             |                 |        |              |   |       | 1   |
|               |                    |                   |             |                 |        |              |   |       | C   |
|               |                    |                   |             |                 |        |              |   |       | 0   |
|               |                    |                   |             |                 |        |              |   |       |     |
|               |                    |                   |             |                 |        |              |   |       |     |
|               |                    |                   |             |                 |        |              |   |       |     |
|               |                    | · · · · ·         |             |                 |        |              |   |       |     |

Amend Order Status' panel will splayed

t the 'Cancel Order' button

will remove all allocated stock ntly assigned to each stock in the Sales Order

Sales Order status will be ged to 'Completed'

For Sage Support call 01604 655900 or email helpdesk@paradisecomputing.co.uk